# Manual para cadastramento de propostas de projeto Edital II – Fortalecimento da Ação Missionária

Este manual tem como objetivo orientar o processo de cadastramento de uma proposta de projeto através do Aplicativo de Gestão de Projetos da IECLB para o Edital II – Fortalecimento da Ação Missionária.

## 1 – Acesso ao Aplicativo de Gestão de Projetos – AGP

Para acessar ao Aplicativo de Gestão de Projetos – AGP, utilize o seguinte endereço em seu navegador de internet: <u>www.aplicativosieclb.org.br/projetos/login.php</u>.

Recomendamos o uso do navegador *Google Chrome* para cadastramento de projetos. Você pode baixar o *Google Chrome* no site <u>https://www.google.com.br/chrome/browser/desktop/</u>

Pela Área de Gestão, destacada na figura 1, informe seu CPF e senha caso já possua cadastro. Cabe destacar que caso você já tenha participado de algum evento da IECLB a partir de 2012 que tenha exigido inscrição online, basta informar a mesma senha. Caso tenha esquecido sua senha, clique em "Esqueceu a senha?" E informe seu CPF – um e-mail com a senha provisória será enviada para o endereço de e-mail cadastrado na base da IECLB.

|                                                                                                    | Aplicativo de Gestã            | o de Projetos da IECLB |
|----------------------------------------------------------------------------------------------------|--------------------------------|------------------------|
|                                                                                                    | Área de Gestão                 | Área administrativa    |
|                                                                                                    | CPF                            | CPF                    |
| and the second second se | Senha                          | Senha                  |
|                                                                                                    | Login                          | Login                  |
|                                                                                                    |                                |                        |
|                                                                                                    | Não tem cadastro? Cadastre-se! | Esqueceu a senha?      |
|                                                                                                    | Não tem cadastro? Cadastre-se! | Esqueceu a senha?      |

Figura 1 – Acesso ao módulo de projetos da IECLB

Para pessoas que não possuem cadastro, clique no link "Não tem cadastro? Cadastre-se! " E a janela da figura 2 será exibida. É necessário entrar em contato via e-mail da Secretaria Geral (<u>secretariageral@ieclb.org.br</u>) para solicitar o cadastro.

# Instruções para novos gestores e gestoras

Favor entrar em contato via secretariageral@ieclb.org.br e solicite o seu cadastro.

Atenciosamente: Núcleo de Projetos

Fechar

Figura 2 – Cadastro de novo (a) gestor (a)

## 2 – Tela principal do AGP

Após a autenticação, a tela principal será exibida, conforme figura 3. Esta é sua base de administração de projetos.

|                           | ☑ Mensagens de<br><u>As mensagens ba</u>                                                                                                    | o Núcleo de Projetos<br>aixadas seguirão visív                                                           | da Secretaria Ger<br>veis na visualizaçã       | al<br>io de seus respectivos j  | <u>projetos ou na geraçã</u> | ão do PDF do mes                 | mo                    |                               |                                    |                   |
|---------------------------|----------------------------------------------------------------------------------------------------|----------------------------------------------------------------------------------------------------|------------------------------------------------|---------------------------------|------------------------------|----------------------------------|-----------------------|-------------------------------|------------------------------------|-------------------|
| 01                        | Mostrar 10 🔻                                                                                                    | registros 02                                                                                             |                                                |                                 |                              |                                  | Bu                    | scar:                         |                                    |                   |
| inanceiro <mark>06</mark> | Mostrando do re                                                                                                    | epistro 0 ao 0 de 0 rep                                                                                  | Pistros                                        |                                 |                              |                                  |                       |                               |                                    |                   |
| lo Plano                  | Projeto                                                                                                    | -2,54 0 0 00 0 0 0 0 0 1 -2                                                                              | Bise os                                        | Data                            | Mensagem                     |                                  |                       | Baixa                         | r Respon                           | der               |
|                           |                                                                                                    |                                                                                                    |                                                | Nenhur                          | n resultado encontra         | do                               |                       |                               |                                    |                   |
| ivos <mark>08</mark>      |                                                                                                    |                                                                                                    |                                                |                                 |                              |                                  |                       |                               |                                    |                   |
|                           |                                                                                                    |                                                                                                    |                                                |                                 |                              |                                  |                       |                               |                                    |                   |
|                           | ↑ Editais abortos                                                                                                    | losira uma pova proposta c                                                                               | clicando em "cadastrar e                       | roposta" 02                     |                              |                                  |                       |                               |                                    |                   |
|                           |                                                                                                    |                                                                                                    | circando en r cadascrar p                      | 03                              |                              |                                  |                       |                               |                                    |                   |
|                           | Tipo de projeto<br>Edital La Projetos de                                                                                                    | e Estudo (bolsa grupo)                                                                                   |                                                | Período<br>07/02/2019 até 05/0/ | 1/2019                       | adastrar proposta                | Edital                | LA.                           | Manual                             |                   |
|                           | Edital I - Projetos de                                                                                                    | e Estudo (bolsa individu                                                                                 | ual)                                           | 07/02/2019 até 05/04            | 4/2019                       |                                  |                       | 角                             | 网                                  |                   |
|                           |                                                                                                    |                                                                                                    |                                                |                                 |                              |                                  |                       | _                             |                                    |                   |
|                           |                                                                                                    |                                                                                                    |                                                |                                 |                              |                                  |                       |                               |                                    |                   |
|                           | Propostas de p                                                                                                    | orojeto - onde possuo                                                                                    | alguma responsa                                | bilidade 04                     |                              |                                  |                       |                               |                                    |                   |
|                           |                                                                                                    |                                                                                                    |                                                |                                 |                              |                                  |                       |                               |                                    |                   |
|                           | Proposta                                                                                                    | Situação                                                                                                 | Organização                                    | Enviar mensa                    | zem                          | Editar propost                   | a                     | Imprimir prop                 | osta                               |                   |
|                           | Proposta                                                                                                    | Situação                                                                                                 | Organização                                    | Enviar mensa                    | zem                          | Editar propost                   | a                     | Imprimir prop                 | osta                               |                   |
|                           | Proposta                                                                                                    | Situação                                                                                                 | Organização                                    | Enviar mensa                    | zem                          | Editar propost                   | a                     | Imprimir prop                 | oosta                              |                   |
|                           | Proposta<br>P Projetos onde p                                                                                                    | Situação<br>possuo alguma respo                                                                          | Organização<br>onsabilidade <b>05</b>          | Enviar mensaj                   | zem                          | Editar propost                   | a                     | Imprimir prop                 | oosta                              |                   |
|                           | Proposta                                                                                                    | Situação<br>possuo alguma respo                                                                          | Organização<br>onsabilidade <mark>05</mark>    | Enviar mensa                    | gem                          | Editar propost                   | a                     | Imprimir prop                 | oosta                              |                   |
|                           | Proposta Projetos onde p Sínodo Selecione                                                                                                    | Situação<br>possuo alguma respo                                                                          | Organização<br>onsabilidade <mark>05</mark>    | Enviar mensa                    | zem                          | Editar propost                   | a                     | Imprimir prop                 | oosta                              |                   |
|                           | Proposta Projetos onde p Sínodo Selecione                                                                                                    | Situação                                                                                                 | Organização<br>onsabilidade <mark>05</mark>    | Enviar mensa                    | 3em                          | Editar propost                   | a                     | Imprimir prop                 | Josta                              |                   |
|                           | Proposta Projetos onde p Sínodo Selecione Classificação                                                                                                    | Situação<br>possuo alguma respoi<br>do projeto                                                           | Organização<br>onsabilidade <mark>05</mark>    | Enviar mensa                    | şem                          | Editar propost                   |                       | Imprimir prop                 | Josta                              |                   |
|                           | Proposta<br>Projetos onde y<br>Sínodo<br>Selecione<br>Classificação<br>Selecione                                                                                      | Situação do projeto                                                                                      | Organização                                    | Enviar mensaj                   | şem                          | Editar propost                   |                       | Imprimir prop                 | Josta                              |                   |
|                           | Proposta Projetos onde p Sínodo Selecione Classificação Selecione Situação do p                                                                                       | Situação do projeto                                                                                      | Organização                                    | Enviar mensaj                   | şem                          | Editar proposi                   | .a                    | Imprimir prop                 | JOSTA                              |                   |
|                           | Proposta Projetos onde p Sínodo Selecione Classificação Selecione Situação do p Selecione                                                                             | Situação do projeto                                                                                      | Organização<br>Insabilidade 05                 | Enviar mensaj                   | şem                          | Editar proposi                   | a                     | Imprimir prop                 | JOSTA                              |                   |
|                           | Proposta Projetos onde p Sínodo Selecione Classificação Selecione Situação do p Selecione Oreanização                                                                 | Situação<br>possuo alguma respoi<br>do projeto                                                           | Organização<br>Insabilidade 05                 | Enviar mensaj                   | şem                          | Editar proposi                   | a                     | Imprimir prop                 | 995ta                              |                   |
|                           | Proposta Projetos onde p Sínodo Selecione Classificação Selecione Situação do p Selecione Organização                                                                 | Situação de prossuo alguma resportencia do projeto de Organiza                                           | organização                                    | Enviar mensaj                   | şem                          | Editar propost                   | a                     | Imprimir prop                 | 995LA                              |                   |
|                           | Proposta Projetos onde p Sínodo Selecione Classificação Selecione Situação do p Selecione Organização Nro                                                             | Situação<br>possuo alguma respor<br>do projeto<br>norjeto<br>Nome da Organiza                            | organização                                    | Enviar mensa                    | şem                          | Editar propost                   | .a                    | Imprimir prop                 | 995L4                              |                   |
|                           | Proposta Projetos onde p Sínodo Selecione Classificação Selecione Situação do p Selecione Organização Nro projeto                                                     | Situação<br>possuo alguma respor<br>do projeto<br>norojeto<br>Nome da Organiza                           | organização                                    | Enviar mensa                    | şem                          | Editar proposi                   | .a                    | Imprimir prop                 | JOSTA                              |                   |
|                           | Proposta Projetos onde p Sínado Selecione Classificação Selecione Situação do p Selecione Organização Nro projeto Nome encine                                         | Situação possuo alguma respor do projeto Nome da Organiza Nro pr Nome do projeto                         | Organização                                    | Enviar mensa                    | sem                          | Editar propost                   | .a                    | Imprimir prop                 | 995L4                              |                   |
|                           | Proposta<br>Projetos onde p<br>Sinodo<br>Selecione<br>Classificação<br>Selecione<br>Situação do p<br>Selecione<br>Organização<br>Nro<br>projeto<br>Nome<br>projeto    | Situação possuo alguma respor do projeto srojeto Nome da Organiza Nro pr Nome do projeto                 | organização                                    | Enviar mensa                    | sem                          | Editar proposi                   | .a                    | Imprimir prop                 |                                    |                   |
|                           | Proposta Projetos onde p Sinodo Selecione Classificação do p Selecione Organização Nro projeto Nome projeto                                                           | Situação<br>possuo alguma respor<br>do projeto<br>srojeto<br>Nome da Organiza<br>Nro pr                  | organização                                    | Enviar mensaj                   | sem                          | Editar propost                   | .a                    | Imprimir prop                 | Q Pesqu                            | uisar             |
|                           | Proposta Projetos onde p Sinodo Selecione Classificação Selecione Situação do p Selecione Organização Nro projeto Nome projeto                                        | Situação possuo alguma respon do projeto orojeto Nome da Organiza Nro pr Nome do projeto                 | organização                                    | Enviar mensa                    | sem                          | Editar proposi                   | .a                    | Imprimir prop                 | Q. Pesqu                           | uisar             |
|                           | Proposta Projetos onde p Sinodo Selecione Classificação Selecione Situação do p Selecione Organização Nro projeto Norne projeto Mostrar 15 V                          | Situação possuo alguma respoi do projeto rojeto Nome da Organiza Nro pr Nome do projeto                  | organização                                    | Enviar mensa                    | sem                          | Editar propost                   | .a                    | Buscar.                       | Q. Pesqu                           | uisar             |
|                           | Proposta Projetos onde p Sinodo Selecione Classificação do p Selecione Organização Nro projeto Norne projeto Norne projeto                                            | Situação possuo alguma respoi do projeto rojeto Nome da Organiza Nro pr Nome do projeto registros        | organização                                    | Enviar mensa                    | sem                          | Editar proposi                   | Augurundus            | Buscar:                       | Q. Pesqu                           | uisar             |
|                           | Proposta Projetos onde p Sinado Selecione Classificação Selecione Situação do p Selecione Organização Nro projeto Nome projeto Mostrar 15 v Nro Projete               | Situação possuo alguma respon do projeto nojeto Nome da Organiza Nro pr Nome do projeto registros to     | organização                                    | Enviar mensa                    | şem                          | Valor<br>aprovado                | Acompanhar<br>projeto | Buscar:<br>Enviar<br>mensagem | A Pesqu<br>Histórico<br>financeiro | uisar<br>Ge<br>P  |
|                           | Proposta  Projetos onde p  Sinodo Selecione Classificação Selecione Situação do p Selecione Organização Nro projeto Nome projeto Mostrar 15 v  Nro Projet 332 Teste d | Situação possuo alguma respor do projeto do projeto Nome da Organiza Nro pr Nome do projeto registros to | Organização<br>Insabilidade 05<br>ação<br>ação | Enviar mensa                    | sem                          | Valor<br>aprovado<br>: 30,000.00 | Acompanhar<br>projeto | Buscar:                       | A Pesqu<br>Histórico<br>financeiro | uisar<br>Ge<br>Pl |

Figura 3 – Tela principal do gestor

Os números em destaque possuem os seguintes objetivos:

2.1 – Voltar para tela inicial de qualquer tela que o (a) gestor (a) estiver.

2.2 – Mensagens da administração: uma das formas de como entrarão em contato com você. Nesta área serão disponibilizadas as mensagens, que podem estar ligadas a um dos projetos cadastrados.

2.3 – Editais abertos: Quando houver editais em período de vigência, estes estarão disponíveis para visualização nesta área. Para ver a carta com as orientações sobre o edital, clique no ícone da coluna "Edital". Para iniciar a digitação de uma proposta, clique no ícone da coluna "Cadastrar proposta".

2.4 – Propostas de projeto – onde possuo alguma responsabilidade: esta área exibe todas as propostas de projeto onde seu CPF está associado de alguma maneira. Para ver detalhes da proposta de projeto, clique no binóculo que aparecerá na coluna "Detalhes" desta área. Enquanto o edital estiver aberto você poderá acessar a proposta e edita-la.

2.5 – Projetos onde possuo alguma responsabilidade: esta área exibe todos os projetos vinculados ao CPF. É neste local que você poderá acompanhar os projetos em andamento. Para visualizar o projeto guia por

guia com todas as informações cadastradas, verificar mensagens recebidas, documentos anexados ou enviar mensagens basta clicar em "Acompanhar projeto" no ícone <sup>(C)</sup>. Para verificar o histórico financeiro do projeto, remessas recebidas e/ou programadas, basta clicar em "Histórico Financeiro" no ícone <sup>(C)</sup>.

2.6 – Monitoramento Financeiro: é através desta área que você fará o cadastro do relatório financeiro para prestação de contas do projeto.

2.7 – Monitoramento do Plano de Ação: é através desta área que você fará o cadastro do monitoramento do plano de ação.

2.8 – Relatórios Narrativos: é através desta área que você encaminhará o relatório narrativo do projeto.

### 3 – Iniciando o cadastro de uma nova proposta

Para iniciar uma nova proposta de projeto, clique no envelope na coluna "Cadastrar proposta".

| 🛗 Editais abertos Insira uma nova proposta clicando em "cad | lastrar proposta"         |                    |        |        | ^ |
|-------------------------------------------------------------|---------------------------|--------------------|--------|--------|---|
| Tipo de projeto                                             | Período                   | Cadastrar proposta | Edital | Manual |   |
| Edital I - Projetos de Estudo (bolsa grupo)                 | 07/02/2019 ate 05/04/2019 |                    |        |        |   |
| cuitar i - Projetos de Estudo (bolsa Individual)            | 07/02/2019 ate 05/04/2019 |                    | A      |        |   |

Figura 4 – Quadro de editais abertos que possibilitam a entrada de novas propostas.

#### 3.1 – Configurações iniciais de uma proposta de projeto

Ao clicar no ícone da coluna "Cadastrar proposta" a tela da figura 5 será exibida, solicitando os parâmetros iniciais para configuração inicial da proposta de projeto. Sobre as informações que devem ser preenchidas:

<u>Edital</u>: Somente editais vigentes estarão disponíveis para seleção. Os campos que deverão ser preenchidos já são pré-definidos de acordo com o edital selecionado. Se houver mais de um edital aberto, você deverá selecionar o edital para o qual está preenchendo a proposta.

<u>Nome do projeto</u>: Informe um nome para seu projeto. É através deste nome que o projeto será identificado até a finalização de sua execução.

Quantas organizações estarão envolvidas no projeto? Aqui você deverá informar quantas organizações estão envolvidas na execução do projeto. No caso de projetos missionários e/ou de construção e reforma somente uma organização será responsável pelo projeto, então basta selecionar o número 1.

<u>Previsão de orçamento para quantos anos?</u> Para os Projetos Missionários o orçamento de Despesas e Receitas deverá ser de três anos, então você deverá selecionar o número de 3. Para projetos de reforma e construção de espaços comunitários o orçamento deverá ser de um ano, então basta selecionar o número 1.

| Parâmetros iniciais da proposta de projeto                                                                                                    |   |
|----------------------------------------------------------------------------------------------------|---|
| Informe os campos abaixo para montagem da tela de preenchimento da proposta de projeto<br>IMPORTANTE: estes campos não poderão ser alterados após este passo. |   |
| Edital                                                                                                    |   |
| Missionário - Período: 28/03/2016 até 28/05/2016                                                                                                    | * |
| Tipo de projeto                                                                                                    |   |
| Missionário                                                                                                    | ٣ |
| Nome do projeto                                                                                                    |   |
| Informe o nome do projeto                                                                                                    |   |
| Quantas organizações estarão envolvidas no projeto?                                                                                                    |   |
| Selecione                                                                                                    | ¥ |
| Previsão de orçamento para quantos anos?                                                                                                    |   |
| Selecione                                                                                                    | × |
| Iniciar proposta de projeto Voltar                                                                                                    |   |

Figura 5 – tela de configuração inicial de proposta de projeto

#### 3.2 – Cadastrando a proposta de projeto

A partir deste ponto estamos propriamente cadastrando os dados da proposta de projeto. Os campos de cada tipo de proposta de projeto foram pensados especialmente para cada tipo de edital, portanto, todos os campos disponíveis para preenchimento devem ser informados. A proposta foi subdividida em 9 seções de preenchimento. Desta maneira, a cada troca de seção os dados são gravados no banco de dados, possibilitando que a proposta seja preenchida aos poucos.

Ao iniciar a digitação de uma proposta ela recebe o status de "incompleta". Apenas no preenchimento e gravação da última seção (anexos), que a proposta será considerada apta para análise, recebendo o novo status "aguardando análise". Então é muito importante que você preencha sua proposta de projeto até o final, do contrário, ela sequer será disponibilizada para análise.

#### 3.2.1 – Seção 1 – Dados iniciais da proposta

Aqui são solicitados os dados de período de implementação e valores do projeto. Preencha todos os campos. Importante, o valor solicitado deve atender às especificações do tipo de projeto. O percentual máximo de apoio está especificado no edital.

| 1. Dados iniciais da proposta | 2. Identificação dos responsáveis | 3. Meta missionária | 4. Características da proposta |
|-------------------------------|-----------------------------------|---------------------|--------------------------------|
| 5. Plano de ação              | 6. Despesas                       | 7. Receitas         | 8. Informações finais          |
| 9. Anexos                     |                                   |                     |                                |
| Período inicial               | Período final Data final          |                     |                                |
| Valor total do projeto        | Valor solicitado                  |                     |                                |
| 0,00                          | 0,10                              |                     |                                |
|                               |                                   |                     |                                |
|                               |                                   |                     |                                |
|                               |                                   |                     |                                |
|                               |                                   |                     | Anterior Próximo               |

| 3.2.2 - 3ecau - iueintincacau uus respunsaveis | 3.2 | .2– | Seção | 2 –Id | entifica | ção do | s res | ponsáveis |
|------------------------------------------------|-----|-----|-------|-------|----------|--------|-------|-----------|
|------------------------------------------------|-----|-----|-------|-------|----------|--------|-------|-----------|

| dos iniciais da proposta                 | 2. Identificação dos responsáveis               | 3. Meta missionária | 4. Características da proposta |
|------------------------------------------|-------------------------------------------------|---------------------|--------------------------------|
| no de ação                               | 6. Despesas                                     | 7. Receitas         | 8. Informações finais          |
| exos                                     |                                                 |                     |                                |
|                                          |                                                 |                     |                                |
| Nome da organização - Se sua organizaç   | ão não for encontrada, entre em contato conosco | )                   |                                |
| Selecione                                |                                                 |                     | *                              |
| CNPJ                                     |                                                 |                     |                                |
| CNPJ da organização                      |                                                 |                     |                                |
| Sínodo                                   |                                                 |                     |                                |
| Sínodo da organização                    |                                                 |                     |                                |
| CPF                                      | Nome da pessoa responsável pela organizaçã      | 0                   |                                |
| CPF do responsável pela organizaçi       | Nome do responsável pela organização            |                     |                                |
| CPF                                      | Nome responsável financeiro pelo projeto        |                     |                                |
| CPF do Responsável financeiro            | Nome do Responsável financeiro                  |                     |                                |
| CPF                                      | Nome do Coordenador(a) do projeto               |                     |                                |
| CPF do Coordenador(a) do projeto         | Nome do Coordenado(a) do projeto                |                     |                                |
| Conta bancária (se sua conta não for end | contrada, entre em contato conosco)             |                     |                                |
| Selecione                                |                                                 |                     | <b>v</b>                       |
|                                          |                                                 |                     |                                |
|                                          |                                                 |                     |                                |
|                                          |                                                 |                     | Anterior Próxi                 |

Figura 7 – Tela de identificação dos responsáveis

Nesta seção você deve informar qual é a organização e as pessoas responsáveis pela implementação do projeto. Caso você não encontre a organização na lista de organizações disponíveis, clique em "Incluir organização" para inseri-la e cadastre todos os dados solicitados.

|                       | Nova Organização             | >                |
|-----------------------|------------------------------|------------------|
| Nome da organização   |                              |                  |
| Nome                  |                              |                  |
| CNPJ                  |                              |                  |
| CNPJ da organização   |                              |                  |
| Endereço              | Número                       |                  |
| Informe o endereço    | Informe o número do endereço |                  |
| Complemento           |                              |                  |
| Informe o complemento |                              |                  |
| UF                    |                              |                  |
| Selecione             |                              | *                |
| Município             |                              |                  |
| Selecione             |                              | *                |
| CEP                   | e-mail                       |                  |
| CEP                   | e-mail                       |                  |
| site                  |                              |                  |
| site                  |                              |                  |
|                       |                              |                  |
|                       |                              |                  |
|                       | Fech                         | har Salvar dados |

Figura 8 – Cadastramento de nova organização

Na identificação das pessoas responsáveis (os campos podem variar de acordo com o edital), informe o CPF da pessoa que responderá pelo projeto, caso a mesma não seja encontrada no cadastro, uma mensagem será exibida e você deve clicar no botão "Incluir responsável", preencher todos os campos e clicar em salvar. Lembre: todos os campos para preenchimento devem ser informados.

| Novo(a) I     | Responsável<br>s os campos solicitados |        | ~            |
|---------------|----------------------------------------|--------|--------------|
| CPF           |                                        |        |              |
| CPF           |                                        |        |              |
| Nome          |                                        |        |              |
| Nome completo |                                        |        |              |
| e-mail        |                                        |        |              |
| e-mail        |                                        |        |              |
| Telefone      |                                        |        |              |
| Telefone      |                                        |        |              |
|               |                                        |        |              |
|               |                                        | Fechar | Salvar dados |
|               |                                        |        |              |

Figura 9 – Cadastramento de novo responsável

#### 3.2.3 – Seção 3 – Meta Missionária

Este edital não possui informações para esta área.

#### 3.2.4 – Seção 4 – Características da proposta

Nesta seção você caracterizará seu projeto preenchendo os campos solicitados. Para os campos descritivos (se houverem), preencha com textos curtos e objetivos. Lembre-se que serão muitas propostas de projetos de diversas organizações, quanto mais objetiva for sua colocação, mais ágil será nossa compreensão.

| 1. Dados iniciais da proposta                            | 2. Identificação dos responsáveis                              | 3. Meta missionária                         | 4. Características da proposta |
|----------------------------------------------------------|----------------------------------------------------------------|---------------------------------------------|--------------------------------|
| 5. Plano de ação                                         | 6. Despesas                                                    | 7. Receitas                                 | 8. Informações finais          |
| 9. Anexos                                                |                                                                |                                             |                                |
|                                                          |                                                                |                                             |                                |
| Enfoque do projeto                                       |                                                                |                                             |                                |
| Enfoques do projeto                                      |                                                                |                                             |                                |
| Descreva o contexto no qual você está planejan           | do estabelecer o projeto. O que torna este projeto impor       | tante?                                      |                                |
|                                                          |                                                                |                                             |                                |
|                                                          |                                                                |                                             |                                |
|                                                          |                                                                |                                             |                                |
| body p                                                   |                                                                |                                             |                                |
| Envolvimento do Público (Descreva em 2 ou 3 p            | arágrafos como os membros participam na elaboração, ju         | nolementação, monitoramento e avaliação des | a rojeto)                      |
|                                                          | חוקר מושיב בסוויס סי וויבוווסי סי אירוביאטו ווע בועסטיעקעט, וו | ipienentação, nontoramento e aranação des   |                                |
|                                                          |                                                                |                                             |                                |
|                                                          |                                                                |                                             |                                |
|                                                          |                                                                |                                             |                                |
| body p                                                   |                                                                |                                             | 4                              |
| Público do projeto:                                      |                                                                |                                             |                                |
| Total de membros: (todas pessoas batizadas, tit          | ulares e dependentes)                                          |                                             |                                |
| 0                                                        |                                                                |                                             |                                |
| Público por gênero:                                      |                                                                |                                             |                                |
| Homens                                                   | Mulheres                                                       |                                             |                                |
| 0                                                        | 0                                                              |                                             |                                |
| Público por faixa etária:                                |                                                                |                                             |                                |
| Crianças (0 a 10 anos)                                   | Adolescentes (11 a 14 anos)                                    |                                             |                                |
| 0                                                        | 0                                                              |                                             |                                |
| Jovens (15 a 29 anos)                                    | Adultos (30 a 59 anos)                                         |                                             |                                |
| 0                                                        | 0                                                              |                                             |                                |
| Idosos (60 a 79 anos)                                    | Acima de 80 anos                                               |                                             |                                |
| Oual a estrutura física que a comunidade dispõe para a r | ealização do projeto?                                          |                                             |                                |
|                                                          |                                                                |                                             |                                |
| B I S I I E :≡   di di   19 Estilo                       | • Normal • ?                                                   |                                             |                                |
|                                                          |                                                                |                                             |                                |
|                                                          |                                                                |                                             |                                |
|                                                          |                                                                |                                             |                                |
| oudy p                                                   |                                                                |                                             | 4                              |
|                                                          |                                                                |                                             |                                |
|                                                          |                                                                |                                             | Anterior Próvimo               |

Figura 10- Características do projeto

3.2.5 – Seção 5 – Plano de Ação

Informe aqui quais são os objetivos do projeto o Plano de Ação do mesmo.

| 1. Dados iniciais da proposta             | 2. Identificação dos responsáveis | 3. Meta missionária | 4. Características da proposta |
|-------------------------------------------|-----------------------------------|---------------------|--------------------------------|
| 5. Plano de ação                          | 6. Despesas                       | 7. Receitas         | 8. Informações finais          |
| 9. Anexos                                 |                                   |                     |                                |
| Objetivo geral                            |                                   |                     |                                |
| Plano de Ação                             |                                   |                     |                                |
| Item                                      | Açõ                               | es                  |                                |
|                                           | Nenhum resultade                  | o encontrado        |                                |
| Mostrando do registro 0 ao 0 de 0 registr | ros                               |                     |                                |

Figura 11 – Plano de Ação

Plano de Ação Informe todos os campos abaixo e clique em salvar para atualizar a atividade na proposta de projeto. Passe o mouse sobre o título do campo para obter orientações de como realizar o preenchimento.

| Atividade                                                                                                    |                                                        |  |
|----------------------------------------------------------------------------------------------------|--------------------------------------------------------|--|
|                                                                                                    |                                                        |  |
| Público alvo                                                                                                    |                                                        |  |
|                                                                                                    |                                                        |  |
| larefas para realizar a atividade                                                                                                    |                                                        |  |
|                                                                                                    |                                                        |  |
|                                                                                                    |                                                        |  |
|                                                                                                    |                                                        |  |
|                                                                                                    |                                                        |  |
|                                                                                                    |                                                        |  |
| lecursos necessários                                                                                                    |                                                        |  |
| X 6 6 6 4 * B I                                                                                                    |                                                        |  |
|                                                                                                    |                                                        |  |
|                                                                                                    |                                                        |  |
|                                                                                                    |                                                        |  |
|                                                                                                    |                                                        |  |
| Resultado esperado                                                                                                    |                                                        |  |
|                                                                                                    |                                                        |  |
|                                                                                                    |                                                        |  |
|                                                                                                    |                                                        |  |
|                                                                                                    |                                                        |  |
|                                                                                                    |                                                        |  |
|                                                                                                    |                                                        |  |
| Responsável                                                                                                    |                                                        |  |
| Responsável                                                                                                    |                                                        |  |
| Responsável                                                                                                    |                                                        |  |
| Responsável                                                                                                    |                                                        |  |
| Responsável                                                                                                    |                                                        |  |
| Responsável<br>Prazo<br>Monitoramento                                                                                                    |                                                        |  |
| Anitoramento                                                                                                    |                                                        |  |
| Acesponsável Prazo Monitoramento                                                                                                    |                                                        |  |
| Anitoramento                                                                                                    |                                                        |  |
| Acesponsável Prazo Monitoramento                                                                                                    |                                                        |  |
| Anitoramento                                                                                                    |                                                        |  |
| Acesponsável Prazo Monitoramento          Monitoramento         Image: Image: Im | Eixo transversal<br>Comunicação                        |  |
| Acesponsável  Aonitoramento  Monitoramento  Dimensão da missão  Comunhão Diaconia                                                                                                    | Eixo transversal Comunicação Formação                  |  |
| Nonitoramento     Monitoramento     Vimensão da missão   Comunhão   Diaconia   Evangelização                                                                                                    | Eixo transversal Comunicação Formação Sustentabilidade |  |
| Anitoramento  Monitoramento  Dimensão da missão Comunhão Diaconia Evangelização Liturgia                                                                                                    | Eixo transversal Comunicação Formação Sustentabilidade |  |

#### 3.2.6 – Seção 6 – Despesas

Informe as despesas previstas para a execução do projeto. É importante que você informe de quem será a responsabilidade de cada despesa (informando o valor na respectiva coluna – apoio ao projeto, recursos próprios ou parceria). Foram disponibilizados nesta área, além de itens específicos do orçamento, oito campos editáveis onde você poderá preencher itens de orçamento se estes não estiverem contemplados no campo prédefinidos.

Atenção: a taxa administrativa de 5% sobre o valor solicitado será calculada automaticamente pelo aplicativo.

| 1. Da  | idos iniciais da proposta                                                                                                    | 2. Identificação dos responsáveis                | 3. Meta missionária                              |                                                  | 4. Características da proposta |  |
|--------|----------------------------------------------------------------------------------------------------|--------------------------------------------------|--------------------------------------------------|--------------------------------------------------|--------------------------------|--|
| 5. Pla | ano de ação                                                                                                    | 6. Despesas                                      | 7. Receitas                                      |                                                  | 8. Informações finais          |  |
| 9. An  | exos                                                                                                    |                                                  |                                                  |                                                  |                                |  |
| ſ      | Ano: 1 (20/01/2024 - 31/10/2024)         Ano: 2 (20/01/2025 - 31/10/2024)         Ano: 3 (20/01/2026 - 31/10/2024)         Totais da despesa |                                                  |                                                  |                                                  |                                |  |
|        |                                                                                                    |                                                  |                                                  |                                                  |                                |  |
|        | Apoio solicitado                                                                                                    | Recursos próprios                                | Parceria                                         | Total                                            |                                |  |
|        | Subsistência ministerial - lançar valor<br>bruto                                                                                             | Subsistência ministerial - lançar valor<br>bruto | Subsistência ministerial - lançar valor<br>bruto | Subsistência ministerial - lançar valor<br>bruto |                                |  |
|        | 0,01                                                                                                    | 0,00                                             | 0,00                                             | 0,01                                             |                                |  |
|        | Subsistência PPHM                                                                                                    | Subsistência PPHM                                | Subsistência PPHM                                | Subsist                                          | ência PPHM                     |  |
|        | 0,01                                                                                                    | 0,00                                             | 0,00                                             | 0,01                                             |                                |  |
|        | Seguridade Ministerial                                                                                                    | Seguridade Ministerial                           | Seguridade Ministerial                           | Segurid                                          | ade Ministerial                |  |
|        | 0,01                                                                                                    | 0,00                                             | 0,00                                             | 0,01                                             |                                |  |
|        | Energia elétrica                                                                                                    | Energia elétrica                                 | Energia elétrica                                 | Energia                                          | elétrica                       |  |
|        | 0,01                                                                                                    | 0,00                                             | 0,00                                             | 0,01                                             |                                |  |
|        | Água                                                                                                    | Água                                             | Água                                             | Água                                             |                                |  |
|        | 0,01                                                                                                    | 0,00                                             | 0,00                                             | 0,01                                             |                                |  |
|        | Telefone e internet                                                                                                    | Telefone e internet                              | Telefone e internet                              | Telefon                                          | e e internet                   |  |
|        | 0,01                                                                                                    | 0,00                                             | 0,00                                             | 0,01                                             |                                |  |
|        | Correios                                                                                                    | Correios                                         | Correios                                         | Correio                                          | s                              |  |
|        | 0,01                                                                                                    | 0,00                                             | 0,00                                             | 0,01                                             |                                |  |

| Honorários contábeis                  | Honorários contábeis                  | Honorários contábeis                  | Honorários contábeis                  |
|---------------------------------------|---------------------------------------|---------------------------------------|---------------------------------------|
| 0,01                                  | 0,00                                  | 0,00                                  | 0,01                                  |
| Despesas bancárias                    | Despesas bancárias                    | Despesas bancárias                    | Despesas bancárias                    |
| 0,00                                  | 0,00                                  | 0,00                                  | 0,00                                  |
| Taxas                                 | Taxas                                 | Taxas                                 | Taxas                                 |
| 0,01                                  | 0,00                                  | 0,00                                  | 0,01                                  |
| Aluguel de imóvel                     | Aluguel de imóvel                     | Aluguel de imóvel                     | Aluguel de imóvel                     |
| 0,01                                  | 0,00                                  | 0,00                                  | 0,01                                  |
| Seguro do imóvel                      | Seguro do imóvel                      | Seguro do imóvel                      | Seguro do imóvel                      |
| 0,01                                  | 0,00                                  | 0,00                                  | 0,01                                  |
| Condominio                            | Condominio                            | Condominio                            | Condominio                            |
| 0,01                                  | 0,00                                  | 0,00                                  | 0,01                                  |
| Manutenção imóvel                     | Manutenção imóvel                     | Manutenção imóvel                     | Manutenção imóvel                     |
| 0,01                                  | 0,00                                  | 0,00                                  | 0,01                                  |
| Serviços de infra-estrutura e limpeza | Serviços de infra-estrutura e limpeza | Serviços de infra-estrutura e limpeza | Serviços de infra-estrutura e limpeza |
| 0,00                                  | 0,00                                  | 0,00                                  | 0,00                                  |
| Aquisição de veículo                  | Aquisição de veículo                  | Aquisição de veículo                  | Aquisição de veículo                  |
| 0,01                                  | 0,00                                  | 0,00                                  | 0,01                                  |
| Seguro de veículo                     | Seguro de veículo                     | Seguro de veículo                     | Seguro de veículo                     |
| 0,01                                  | 0,00                                  | 0,00                                  | 0,01                                  |
| Manutenção conservação de veículo     | Manutenção conservação de veículo     | Manutenção conservação de veículo     | Manutenção conservação de veículo     |
| 0,01                                  | 0,00                                  | 0,00                                  | 0,01                                  |

| Luz                                                                   | Luz                                                                   | Luz                                                                   | Luz                                                                   |
|-----------------------------------------------------------------------|-----------------------------------------------------------------------|-----------------------------------------------------------------------|-----------------------------------------------------------------------|
| 0,00                                                                  | 0,00                                                                  | 0,00                                                                  | 0,00                                                                  |
| Internet e telefone                                                   | Internet e telefone                                                   | Internet e telefone                                                   | Internet e telefone                                                   |
| 0,00                                                                  | 0,00                                                                  | 0,00                                                                  | 0,00                                                                  |
| Correios                                                              | Correios                                                              | Correios                                                              | Correios                                                              |
| 0,00                                                                  | 0,00                                                                  | 0,00                                                                  | 0,00                                                                  |
| Material de Expediente                                                | Material de Expediente                                                | Material de Expediente                                                | Material de Expediente                                                |
| 0,00                                                                  | 0,00                                                                  | 0,00                                                                  | 0,00                                                                  |
| Viagens/estadias                                                      | Viagens/estadias                                                      | Viagens/estadias                                                      | Viagens/estadias                                                      |
| 0,00                                                                  | 0,00                                                                  | 0,00                                                                  | 0,00                                                                  |
| Despesas bancárias                                                    | Despesas bancárias                                                    | Despesas bancárias                                                    | Despesas bancárias                                                    |
| 0,00                                                                  | 0,00                                                                  | 0,00                                                                  | 0,00                                                                  |
| Material de Divulgação (materiais e<br>impressos)                     | Material de Divulgação (materiais e<br>impressos)                     | Material de Divulgação (materiais e<br>impressos)                     | Material de Divulgação (materiais e<br>impressos)                     |
| 0,00                                                                  | 0,00                                                                  | 0,00                                                                  | 0,00                                                                  |
| Repasse Campanha de Missão Vai e<br>Vem                               | Repasse Campanha de Missão Vai e<br>Vem                               | Repasse Campanha de Missão Vai e<br>Vem                               | Repasse Campanha de Missão Vai e<br>Vem                               |
| 0,00                                                                  | 0,00                                                                  | 0,00                                                                  | 0,00                                                                  |
| Repasse Ofertas Sinodais e<br>Nacionais                               | Repasse Ofertas Sinodais e<br>Nacionais                               | Repasse Ofertas Sinodais e<br>Nacionais                               | Repasse Ofertas Sinodais e<br>Nacionais                               |
| 0,00                                                                  | 0,00                                                                  | 0,00                                                                  | 0,00                                                                  |
| Repasse do Dízimo                                                     | Repasse do Dízimo                                                     | Repasse do Dízimo                                                     | Repasse do Dízimo                                                     |
| 0,00                                                                  | 0,00                                                                  | 0,00                                                                  | 0,00                                                                  |
| Informe a descrição personaliza                                       | Informe a descrição personaliza                                       | Informe a descrição personaliza                                       | Informe a descrição personaliza                                       |
| 0,00                                                                  | 0,00                                                                  | 0,00                                                                  | 0,00                                                                  |
| informer description                                                  |                                                                       |                                                                       |                                                                       |
| Informe a descrição personaliza                                       | Informe a descrição personaliza                                       | Informe a descrição personaliza                                       | Informe a descrição personaliza                                       |
| 0,00                                                                  | 0,00                                                                  | 0,00                                                                  | 0,00                                                                  |
| Informe a descrição personaliza                                       | Informe a descrição personaliza                                       | Informe a descrição personaliza                                       | Informe a descrição personaliza                                       |
| 0,00                                                                  | 0,00                                                                  | 0,00                                                                  | 0,00                                                                  |
| Informe a descrição personaliza                                       | Informe a descrição personaliza                                       | Informe a descrição personaliza                                       | Informe a descrição personaliza                                       |
| 0,00                                                                  | 0,00                                                                  | 0,00                                                                  | 0,00                                                                  |
| Informe a descrição personaliza                                       | Informe a descrição personaliza                                       | Informe a descrição personaliza                                       | Informe a descrição personaliza                                       |
| 0,00                                                                  | 0,00                                                                  | 0,00                                                                  | 0,00                                                                  |
|                                                                       |                                                                       |                                                                       |                                                                       |
| Informe a descrição personaliza                                       | Informe a descrição personaliza                                       | Informe a descrição personaliza                                       | Informe a descrição personaliza                                       |
| 0,00                                                                  | 0,00                                                                  | 0,00                                                                  | 0,00                                                                  |
| Informe a descrição personaliza                                       | Informe a descrição personaliza                                       | Informe a descrição personaliza                                       | Informe a descrição personaliza                                       |
| 0,00                                                                  | 0,00                                                                  | 0,00                                                                  | 0,00                                                                  |
| Taxa administrativa 5% sobre valor<br>solicitado (cálculo automático) | Taxa administrativa 5% sobre valor<br>solicitado (cálculo automático) | Taxa administrativa 5% sobre valor<br>solicitado (cálculo automático) | Taxa administrativa 5% sobre valor<br>solicitado (cálculo automático) |
|                                                                       |                                                                       |                                                                       |                                                                       |

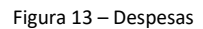

#### 3.2.7 – Seção 7 – Receitas

Segue a mesma lógica da despesa. Informe o valor que será recebido de cada origem em seu respectivo campo. Dica: o valor da receita do "Valor solicitado" no ano 1 deve ser igual à soma de todos os elementos de despesa que foram preenchidos na área "Solicitado". Foram disponibilizados nesta área, além de itens

específicos do orçamento, oito campos editáveis onde você poderá preencher itens de orçamento se estes não estiverem contemplados nos campos pré-definidos.

| 1. Dados iniciais da proposta               | 2. Identificação dos responsáveis                     | 3. Meta missionária | 4. Características da proposta |
|---------------------------------------------|-------------------------------------------------------|---------------------|--------------------------------|
| 5. Plano de ação                            | 6. Despesas                                           | 7. Receitas         | 8. Informações finais          |
| 9. Anexos                                   |                                                       |                     |                                |
|                                             |                                                       |                     |                                |
|                                             |                                                       |                     |                                |
| Ano: 1(20/01/2024 - 31/10/2024) Ano: 2(20/0 | 01/2025 - 31/10/2024) Ano: 3(20/01/2026 - 31/10/2024) | lotais da receita   |                                |
|                                             |                                                       |                     |                                |
| Contribuição de membros                     |                                                       |                     |                                |
| 0,00                                        |                                                       |                     |                                |
| Contribuição do(s) Sínodo(s)                |                                                       |                     |                                |
| 0,00                                        |                                                       |                     |                                |
| Apoio ao projeto                            |                                                       |                     |                                |
| 0,00                                        |                                                       |                     |                                |
| Doações                                     |                                                       |                     |                                |
| 0,00                                        |                                                       |                     |                                |
| Promoções e Eventos                         |                                                       |                     |                                |
| 0,00                                        |                                                       |                     |                                |
| Locação de imóvel                           |                                                       |                     |                                |
| 0,00                                        |                                                       |                     |                                |
| Material Formação / Devocionais             |                                                       |                     |                                |
| 0,00                                        |                                                       |                     |                                |
| Ressarcimentos                              |                                                       |                     |                                |
| 0,00                                        |                                                       |                     |                                |
| Diversos                                    |                                                       |                     |                                |
| 0,00                                        |                                                       |                     |                                |
| Rendimentos bancários                       |                                                       |                     |                                |
| 0,00                                        |                                                       |                     |                                |
|                                             |                                                       |                     |                                |
| Arrecadação Vai e Vem                       |                                                       |                     |                                |
| 0,00                                        |                                                       |                     |                                |
| Arrecadação ofertas nacionais               |                                                       |                     |                                |
| 0,00                                        |                                                       |                     |                                |
| Arrecadação ofertas sinodais                |                                                       |                     |                                |
| Arroradação efertas locais                  |                                                       |                     |                                |
| 0,00                                        |                                                       |                     |                                |
| Saldo ano anterior                          |                                                       |                     |                                |
| 0,00                                        |                                                       |                     |                                |
| Informe a descrição personalizada           |                                                       |                     |                                |
|                                             |                                                       |                     |                                |
|                                             |                                                       |                     |                                |
| Total                                       |                                                       |                     |                                |
| 0,00                                        |                                                       |                     |                                |
|                                             |                                                       |                     |                                |
|                                             |                                                       |                     | Anterior Próximo               |
|                                             |                                                       |                     |                                |

Figura 14 - Receitas

#### 3.2.8 – Seção 8 – Informações finais

Nesta área são informadas as últimas considerações sobre o projeto como a continuidade, um breve resumo do projeto e informações adicionais.

| 1. Dados iniciais da proposta                                                                                                    | 2. Identificação dos responsáveis          | 3. Meta missionária | 4. Características da proposta |
|----------------------------------------------------------------------------------------------------|--------------------------------------------|---------------------|--------------------------------|
| 5. Plano de ação                                                                                                    | 6. Despesas                                | 7. Receitas         | 8. Informações finais          |
| 9. Anexos                                                                                                    |                                            |                     |                                |
| Informações adicionais                                                                                                    | rojeto após o término do auxílio recebido? |                     |                                |
| K → B I     B     B     B     B     B     B     B     B     B     B     B     B     B     C     C |                                            |                     |                                |
|                                                                                                    |                                            |                     | Anterior Próximo               |

#### Figura 15 – Informações finais

#### 3.2.9 – Seção 9 – Anexos

Nesta seção você encontrará as orientações sobre os documentos que deverão ser anexados à proposta de projeto. Clique em "Enviar arquivo" para anexar os documentos necessários. Cada documento deverá ser anexado de uma vez. Clique em "Consolidar e Salvar proposta" para concluir seu preenchimento e alterar a situação da mesma de "Incompleto" para "Aguardando análise". Uma mensagem de confirmação será exibida.

| 1. Dados iniciais da proposta                                                                                                    | 2. Identificação dos responsáveis | 3. Meta missionária | 4. Características da proposta        |
|----------------------------------------------------------------------------------------------------|-----------------------------------|---------------------|---------------------------------------|
| 5. Plano de ação                                                                                                    | 6. Despesas                       | 7. Receitas         | 8. Informações finais                 |
| 9. Anexos                                                                                                    |                                   |                     |                                       |
| Planejamento missionário da organização proponente<br>Cópia de estatuto da organização registrado em cartó<br>Cópia da ata de eleição da diretoria atual.<br>Cópia do Balanço Patrimonial do último período. | e.<br>irio.                       |                     |                                       |
| Arquivo                                                                                                    | Download                          |                     | Remover                               |
| Anexar arquivo                                                                                                    |                                   |                     |                                       |
|                                                                                                    |                                   |                     | Anterior Consolidar e salvar proposta |

Figura 16 – Anexos

Após a conclusão da digitação da proposta de projeto, a mesma poderá ser alterada a até o período final do edital. Após este período ela será avaliada e convertida em projeto para ser submetida à análise e seleção.

#### 3.3 – Retomada de proposta de projeto para edição

Na tela principal existe o quadro de "Propostas de projeto – onde possuo alguma responsabilidade". Este quadro exibe todas as propostas de projeto que seu CPF está vinculado. Enquanto o edital estiver em vigência você poderá alterar os dados (e as outras pessoas que você vinculou também poderão alterar dados). Para realizar esta alteração, apenas clique sobre o ícone do binóculo na linha da proposta desejada. Na tela de proposta de projetos, realize a edição necessária vá até o final da proposta para realizar a gravação da mesma.

#### Permanecem dúvidas?

Escreva para coordenacaoprojetos@ieclb.org.br